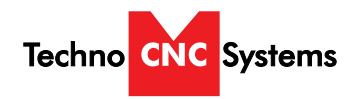

# **HD II Tabletop CNC Router** NCstudio Controller NK 105 6 W+ 7+ (L) X+ Ē XY=0 OK Techno CNC Sy

This document will provide a quick guide to the set up and operation of the Techno HD II Tabletop CNC Router equipped with the NCstudio controller.

The HD II Tabletop CNC Router is powered by high precision, stepper motors and controlled by a hand-held NCstudio controller.

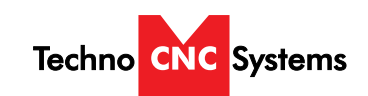

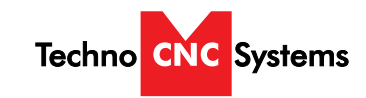

#### TABLE OF CONTENTS

|         | Safety Instructions<br>Colleting Guidelines                                                                                                    | Page 3<br>Page 4                                           |
|---------|----------------------------------------------------------------------------------------------------|------------------------------------------------------------|
| I<br>II | HD II Tabletop Quick Setup<br>Control Panel Functions and Enabling the Machine<br>HD II Tabletop Start Up                                                                                                    | Page 5<br>Page 6<br>Page 7                                 |
|         | Functions of the Keys<br>Shift Commands / Combination Keystrokes                                                                                                    | Page 8<br>Page 9                                           |
| III Of  | Derating Tutorials<br>3.0- Switching Movement to Step or Jog<br>3.1- Jogging the Machine and Changing from High/Low Jog Spe<br>3.2- Stepping the machine<br>3.3- Modifying the Jog Speed and Step Size<br>3.4- Feedrate Override<br>3.5- Adjusting the XYZ Position/WCS/User Origin<br>3.6- Loading a G-code file<br>3.7- Running a G-code File | eed<br>Page 10<br>Page 11<br>Page 12<br>Page 13<br>Page 14 |
| IV Ad   | dvanced Tutorials4.1 - Alternating between Override and Programmed Feedrates4.2 - Setting Override speed for a G-code file4.3 - Setting the Table SizeChanging to Different Offset (a new XY Zero location)Notes on the G-code file                                                                                                    | Page 15<br>Page 16<br>Page 17<br>Page 18<br>Page 19        |
| V Арр   | endix<br>HD II Tabletop Settings                                                                                                    | Page 20 - 26                                               |

Warranty ..... Page 27

IS LOCATED.

### WARNING: IMPROPER OR UNSAFE OPERATION OF THE MACHINE WILL RESULT IN PERSONAL INJURY AND/OR DAMAGE TO THE EQUIPMENT.

- Keep fingers, hands, and all other objects away 1. from machine while power is on.
- Disconnect power to all system components 2. when not in use, when changing accessories, ar before servicing.
- Do not loosen, remove, or adjust machine parts o 3. cables while power is on.
- Exercise care with machine controls and around 4. keyboard to avoid unintentional starting.
- 5. Make sure voltage supplied is appropriate to specifications of components.
- 6. Machines must be plugged into three-pronged grounded outlets. Do not remove the groundin plug or connect into an ungrounded extension cord.
- 7. Keep cables and cords away from heat, oil, and sharp edges. Do not overstretch or run them under other objects or over work surfaces.
- Use proper fixtures and clamps to secure work. 8. Never use hands to secure work.
- Do not attempt to exceed limits of machine. 9.
- 10. Do not attempt to use machine for purposes oth than what is intended.
- 11. Use machine only in clean, well-lit areas free fro flammable liquids and excessive moisture.
- 12. Stay alert at all times when operating the machine.

PREVENT FIRE HAZARDS by using the proper feeds, speeds, and tooling while operating your Techno machine. For example, setting feeds and speeds too low and/or using dull tool bits creates friction at the material. The friction generates heat which can result in a fire that can be drawn through the vacuum table or dust collector without warning. Fire hazard from friction heating caused by dull tools is possible when cutting certain materials, especially composite material such as wood composites, MDF and Particleboard. © 2012

#### Call: 1-631-648-7481 or Visit: support.technocnc.com

#### NK105G2 HD II Tabletop Manual

### Safety Instructions

#### READ THESE INSTRUCTIONS THOROUGHLY BEFORE OPERATING MACHINE. DO NOT OPERATE MACHINE IF YOU ARE UNFAMILIAR WITH THESE SAFE OPERATING INSTRUCTIONS. DO NOT OPERATE MACHINE WITHOUT KNOWING WHERE THE EMERGENCY STOP SWITCH

|         | 13. | Always wear safety goggles.                                                                                                    |
|---------|-----|----------------------------------------------------------------------------------------------------|
| a al    | 14. | Do not wear loose-fitting clothing when operating machine. Long hair should be protected.                                                                                                    |
| na      | 15. | Always maintain proper balance and footing when working around the machine.                                                                                                    |
| ər<br>İ | 16. | Maintain equipment with care. Keep cutting<br>tools clean and sharp. Lubricate and change<br>accessories when necessary. Cables and cords<br>should be inspected regularly. Keep controls<br>clean and dry. |
| g       | 17. | Before using, check for damaged parts. An<br>authorized service center should perform all<br>repairs. Only identical or authorized replacement<br>parts should be used.                                     |
| 1       | 18. | Remove any adjusting <u>keys</u> and wrenches before turning machine on.                                                                                                    |
| 1       | 19. | Do not operate the machine unattended.                                                                                                    |
|         | 20. | Follow all safety instructions and processing instructions in the MSDS for the material being processed.                                                                                                    |
|         | 21. | Use proper precautions with dust collection systems to prevent sparks and fire hazards.                                                                                                    |
| om      | 22. | Make sure to have proper fire extinguishing equipment on hand at all times.                                                                                                    |

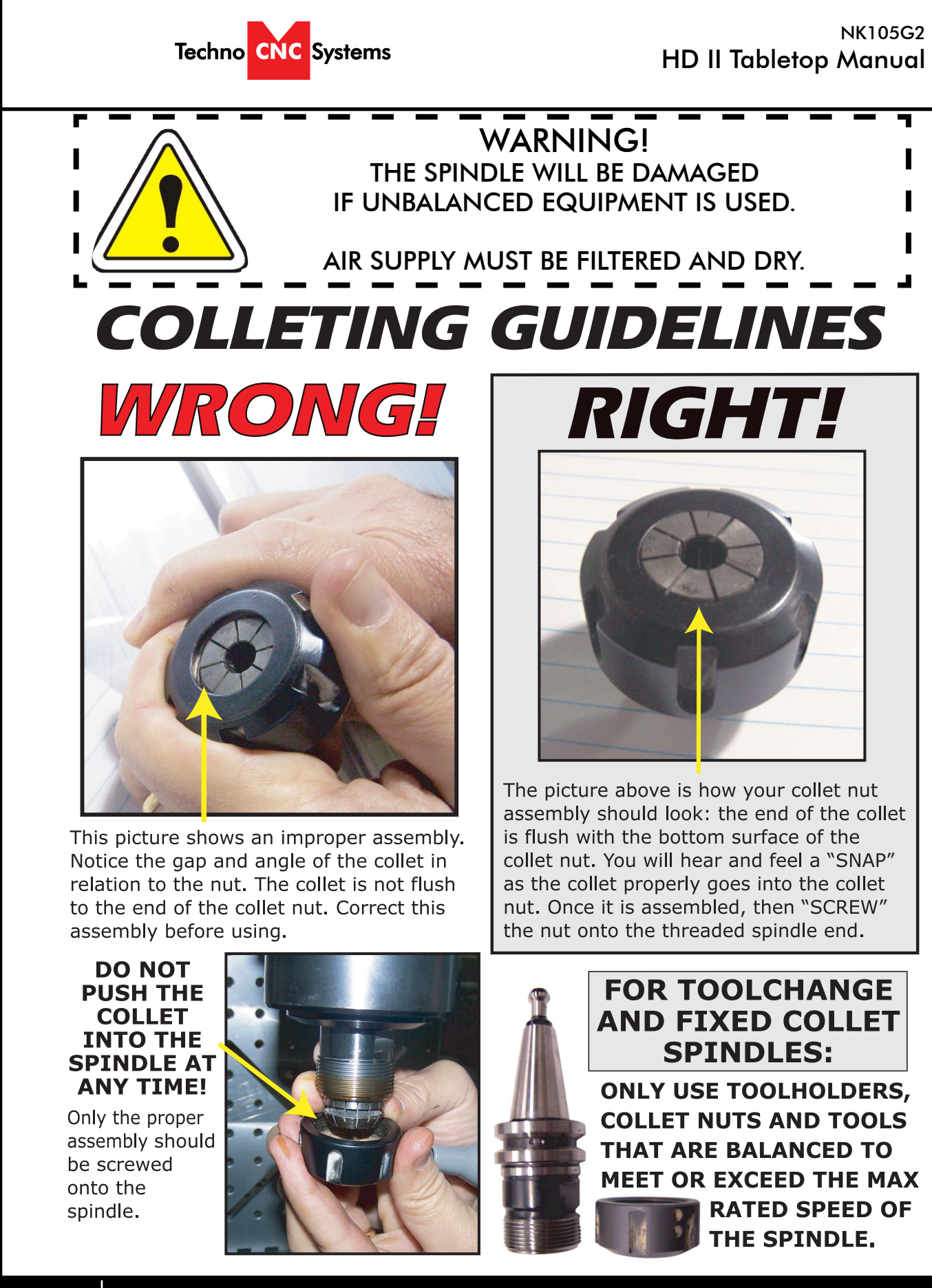

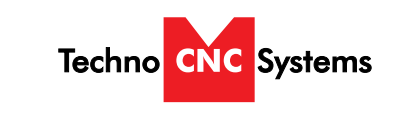

# I. Techno HD II Tabletop Quick Set up

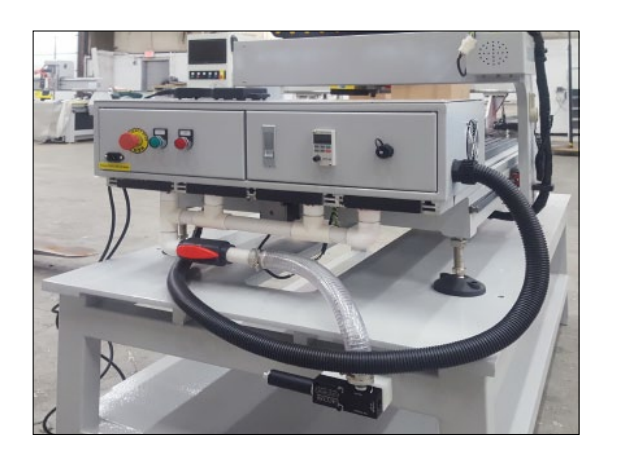

### Fig. 1.1

1.1 - The electronics are housed in the enclosure located at the back of the machine displayed in Figure 1.1. The enclosure does not need to be moved or handled during the unpacking of the machine.

# **Connecting the Power**

The customer is responsible to hardwire or install mating plug on supplied 10 ft. wire. You will need to supply your own plug. Have a suitable qualified person attach the correct plug in compliance with the wiring standards in your area. The machine must be connected to a 220V, single phase, 15A circuit.

The cable that we supply will be one of two types. It may either be a cable with a brown, blue, and green/yellow wire or a cable with a black, white, and green wire. (Fig 1.3) Power is connected as follows:

Green or Green/Yellow conductor is always ground. The two other conductors will be the hot leads.

Fig. 1.4

Call: 1-631-648-7481 or Visit: support.technocnc.com

Δ

#### NK105G2 HD II Tabletop Manual

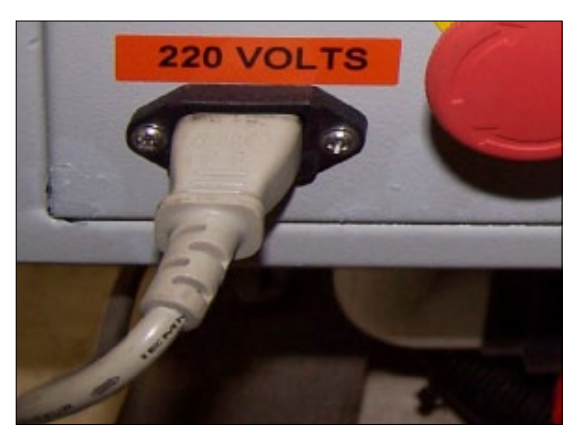

#### Fig. 1.2

1.2 - Have a suitably qualified person connect power to the controller. The machine requires 220V single phase power in order to operate. Plug the power cable into the rear of the machine as shown in figure 1.2

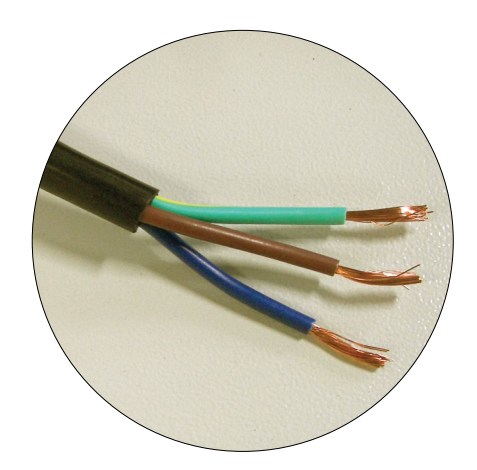

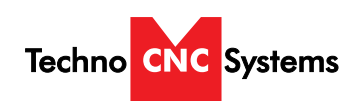

1.5 Control Panel Functions.

Figure 1.5 shows the machine control panel buttons and functions.

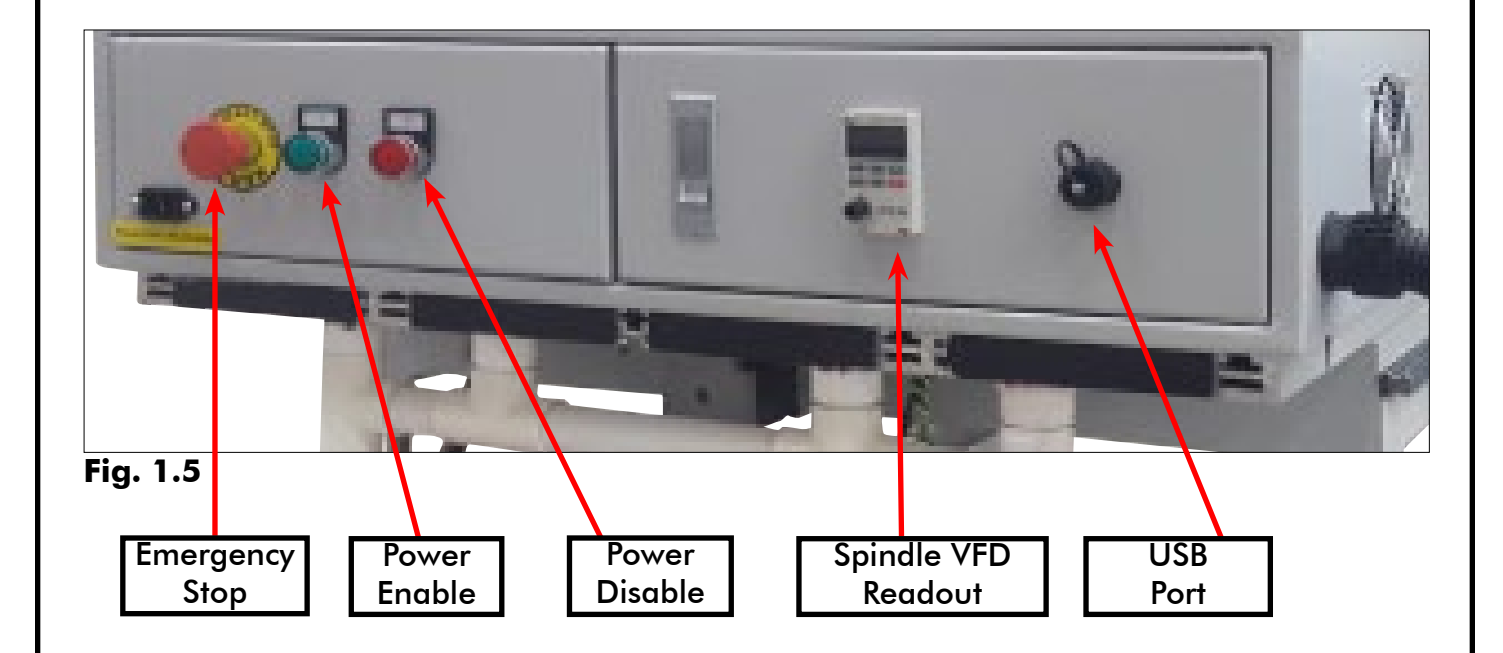

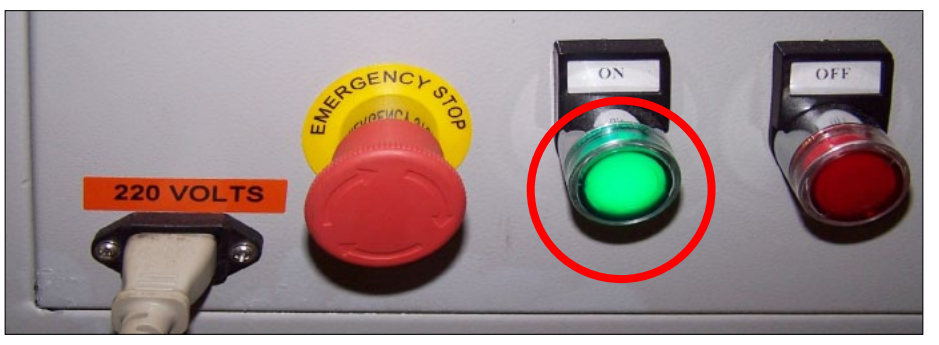

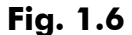

1.6 Enabling The Machine.

First make sure the Emergency Stop is not depressed by giving it a 1/4 turn clockwise. Then, activate the machine by pressing the green POWER button. Power is now applied to the machine. The green light will now light up.

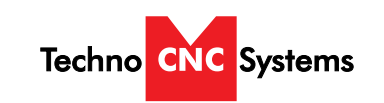

# II. HD II Tabletop Start-Up

When the machine first powers on, the display on the controller will light up and say "Starting System". (Fig. 2.1a)

Once the system has booted it will ask the user "Back to reference point?" Fig 2.2b

ing its mechanical home position.

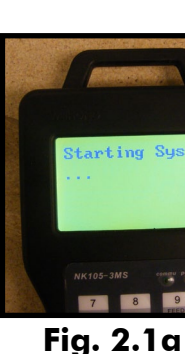

This is also known as 'homing' the machine. It refers to the process of the machine find-

From this point, the user has two options; Home the machine or cancel the homing process. We recommend that you home the machine every time you start up.

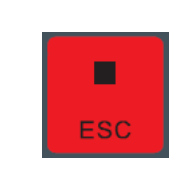

This will abort the sequence and the machine will stay still.

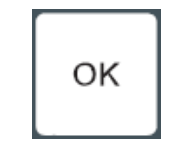

This will cause the machine to first move the Z-axis to the top of travel, then the X and Y axis will move simultaneously, to the home /reference position. A sensor on the gantry is used to locate this position. (Fig 2.3c)

The homing procedure can be canceled at anytime by pressing ESC.

Once the machine has moved to the end of travel on each axis, it will stop and enter an IDLE state and will be ready to use.

You should test all machine functions before beginning to cut. The functions are displayed in the next section.

### NK105G2 HD II Tabletop Manual

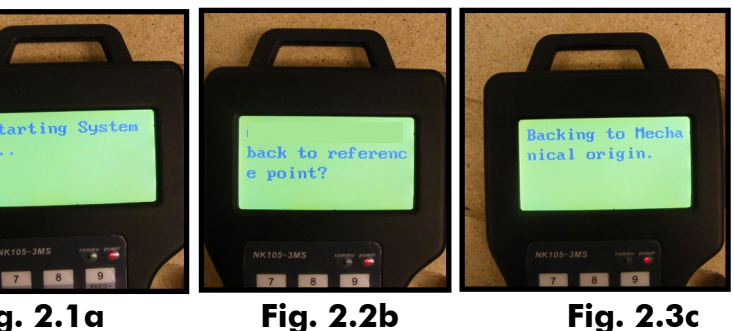

There will be no reference position and break points, offsets and all functions that rely on a reference position will be invalid.

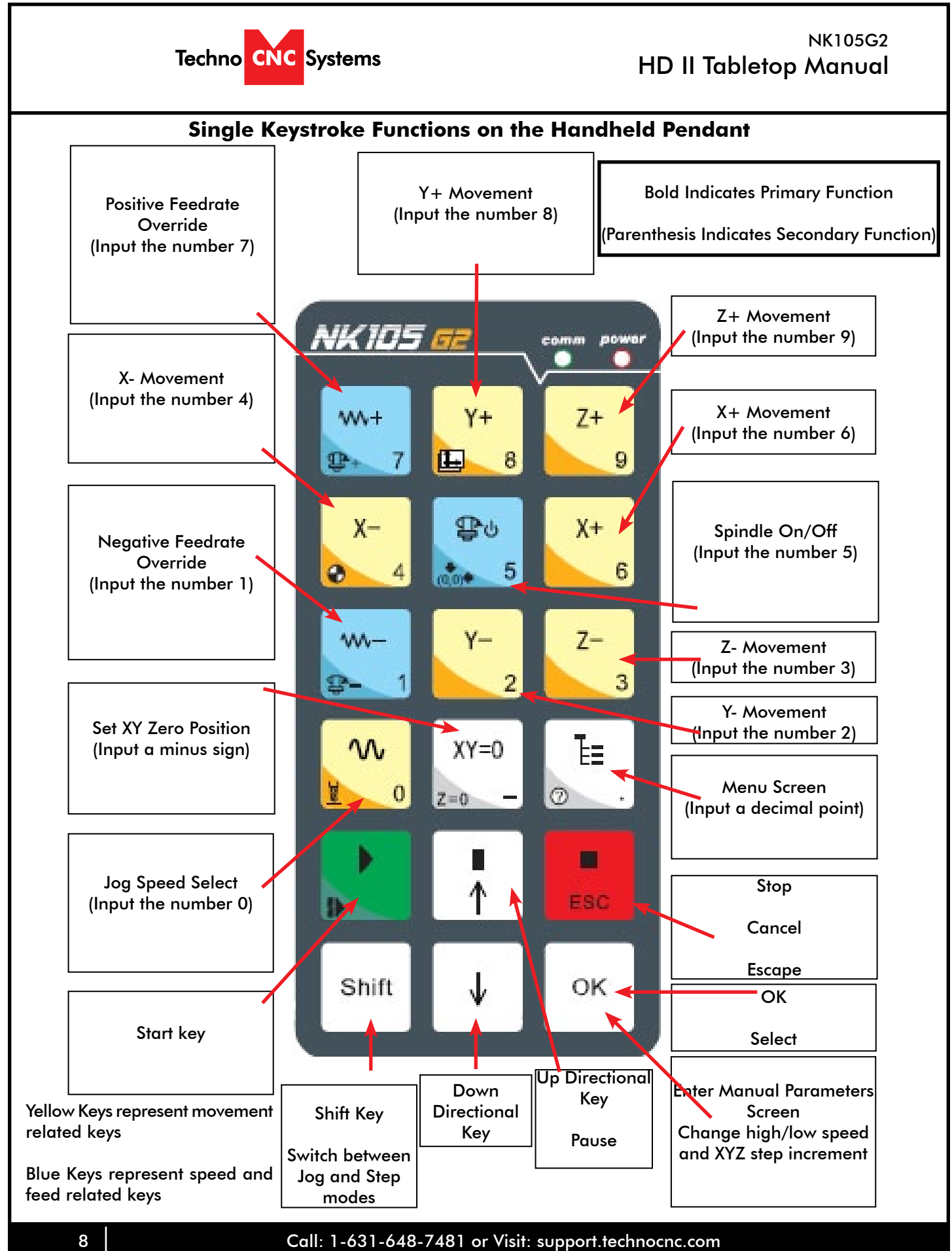

| Techno        | CNC Systems                                                        |
|---------------|--------------------------------------------------------------------|
| To use the    | Shift Commands /<br>shift commands, you mus<br>a second key to use |
| Key icon      |                                                                    |
| Shift + 97    | Increase spindle RPM                                               |
| Shift + + 6   | Switch between work (re                                            |
| Shift + 4     | Go to XYZ home (mecha                                              |
| Shift +       | Go to current work (relat                                          |
| Shift + - 1   | Decrease spindle RPM                                               |
| Shift +       | Set Z zero position using                                          |
| Shift + 2=0 - | Set Z zero position manu                                           |
| Shift +       | Resume from breakpoint                                             |
| Shift +       | Open help screen                                                   |
|               |                                                                    |

Call: 1-631-648-7481 or Visit: support.technocnc.com

| NK105G2<br>HD II Tabletop Manual                                                                         |  |
|----------------------------------------------------------------------------------------------------|--|
| Combination Keystrokes<br>at press and hold the shift key and then select<br>the Shift Command function. |  |
| Function                                                                                                 |  |
|                                                                                                    |  |
| elative) and machine (absolute)                                                                          |  |
| anical origin)                                                                                           |  |
| tive) origin                                                                                             |  |
| -                                                                                                    |  |
| g Touch-Off pad                                                                                          |  |
| ually not using Touch-Off pad                                                                            |  |
| t M0 command                                                                                             |  |
|                                                                                                    |  |
|                                                                                                    |  |

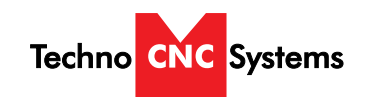

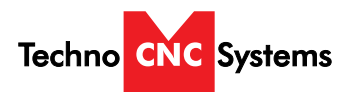

### III Operating Tutorials.

3.0- Switching Movement to Step or Jog.

There are two modes that allow the user to control the movement of the machine: Jog and Step. To switch between these modes press the "Shift" button. The mode will be displayed on the bottom left of the screen.

Jog- Also known as continuous mode. When a directional arrow is pressed, the machine will move in that direction until the button is released.

Stepping- Also known as step mode. When a directional arrow is pressed, the machine will move an exact amount, as dictated by the manual parameters page. To move again, you must release the button and press it again.

3.1- Jogging the machine and changing from High/Low Jog Speed. To Jog the machine, hold down one of the Yellow directional keys on the keypad while in Jog mode. The keypad has X+, X-, Y+, Y-, Z+, Z- printed on the keys to indicate direction.

The machine has two speeds, High and Low. When the machine starts it will be in the Low speed.

To toggle between low and high speed press the Jog Speed Select Button. You can only toggle speed when in Jog Mode. The LCD will display High or Low on the right of the screen.

Press 'OK' to change high and low speeds, see section 3.3.

#### 3.2- Stepping the machine.

To move the machine in increments, press down one of the Yellow directional keys on the keypad while in Stepping mode. The keypad has X+,X-,Y+,Y-,Z+,Z- printed on the keys to indicate direction.

This will move the machine in predetermined increments in the axis selected. By default, the X and Y axes will move in .005 inches and the Z axis will move in .001 inches.

Press 'OK' to change step size, see section 3.3

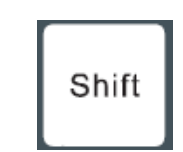

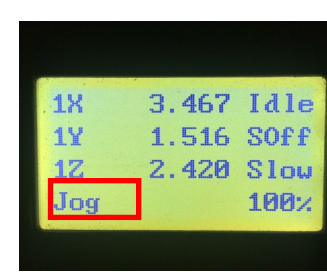

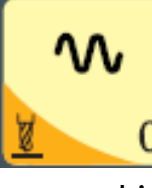

Select between high and low Jog speeds

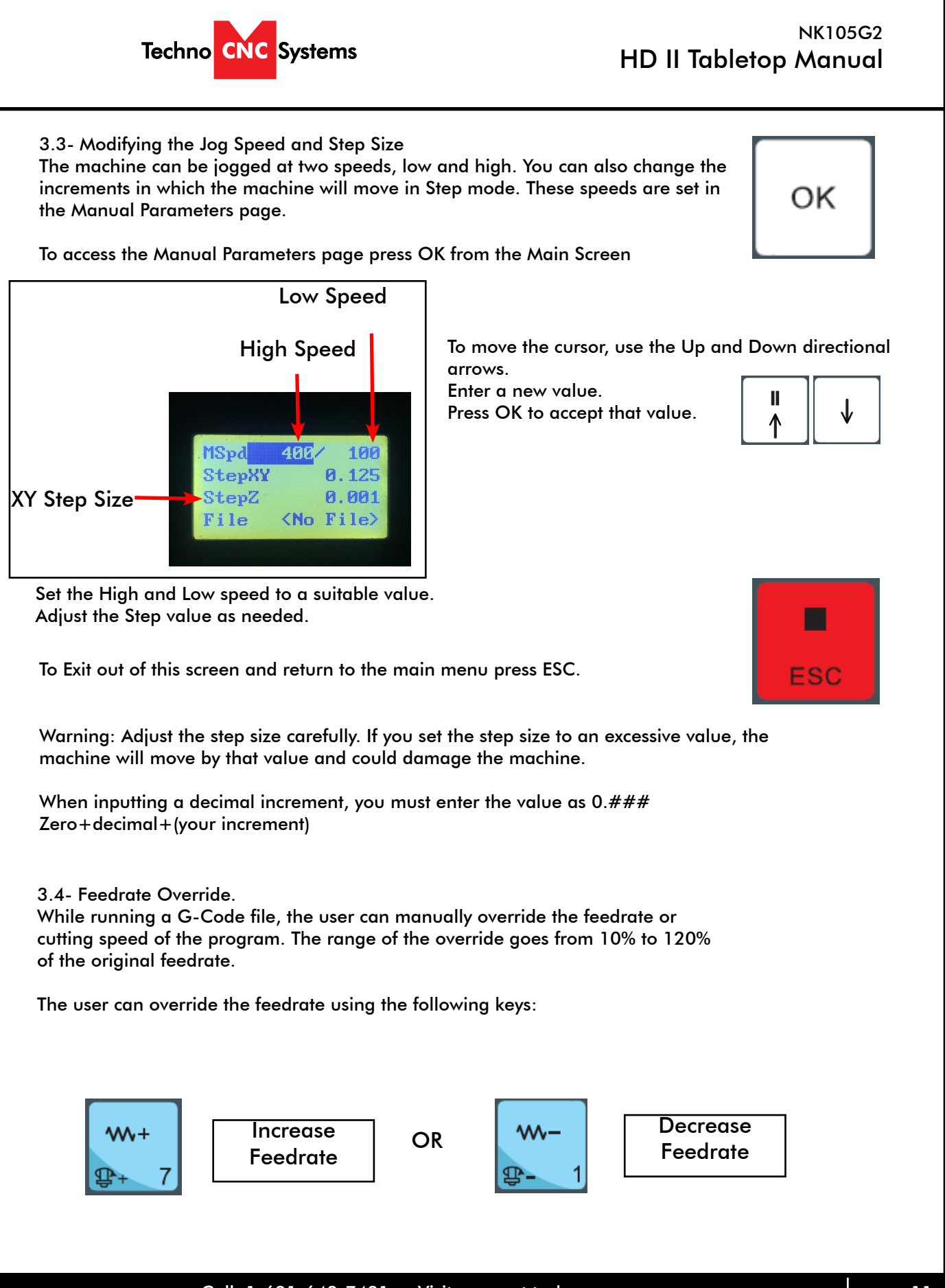

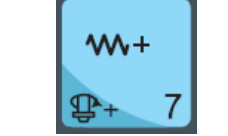

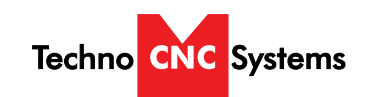

Techno CNC Systems Z AXIS Y AXIS X AXIS (0,0) ORIGIN 3.6- Loading a G-code File. Press the Menu button. Ē∎ Select "2.USB files" to access the flash drive. Only a G-code file with an "nc" extension with show. Scroll through the files with and Select file by pressing OK. ΟK Then load the file by pressing 1. ∕~~-Note: Files can be copied from this USB to the controller using the "2" button Local disk space is limited! Once a file is copied locally, it can also be selected from the jog speed /step size screen

3.5- Adjusting the XYZ Zero position/WCS/User Origin.

XY=0

Z=0

XYZ zero position, Working Coordinate System (WCS), and User Origin are all the same thing.

Different CAM systems and users just name the concept differently. For convenience XYZ zero position will be used in the rest of this manual.

XYZ zero position is the location point on a drawing in a CAD/CAM package where X,Y and Z all equal zero.

Generally, XY zero is on the bottom left corner and Z zero is the top of the part. In fig 3.3a the letters are located away from the XY zero, all points representing positive integers.

In Fig 3.3b the object represents the material the letters will be cut from. The machine should be jogged to the corner of the material by using the directional arrows on the keypad. Once the machine is in location press to set XY zero. The coordinates on the controller will change to 0,0.XY zero is now set.

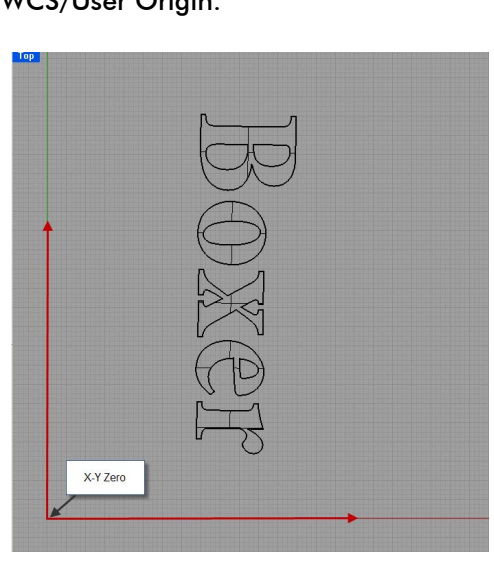

Fig. 3.3a

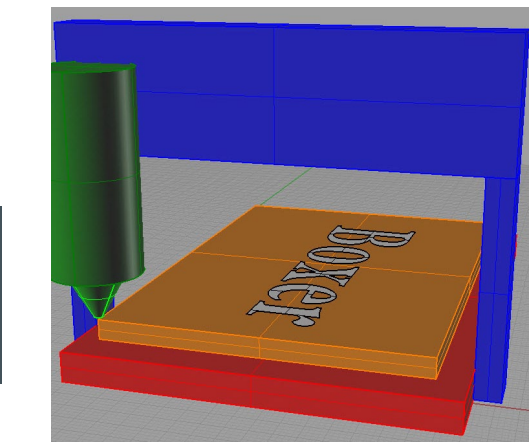

Fig.3.3b

There are two methods for setting the Z-axis zero position:

1. Manual Method: Use the Z-axis directional arrows on the keypad to move the router to the top of the material. Switch to Step Mode to slowly move the machine into position. When the router bit is in position press shift/aux and the Z=0 button as shown.

2. Tool Calibration Block: Place the touch off block on top of the material and under the cutter. Press shift/aux and 0 simultaneously. The spindle will slowly move down until it touches the touchpad. The Z axis will now be set to the top of the material.

The Z coordinate will now read 'Z 0.000'

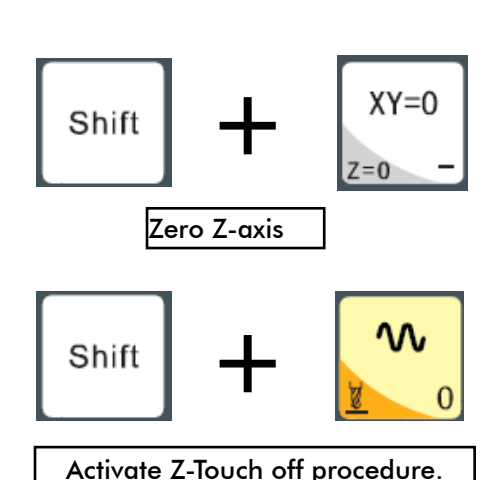

Call: 1-631-648-7481 or Visit: support.technocnc.com

#### NK105G2 HD II Tabletop Manual

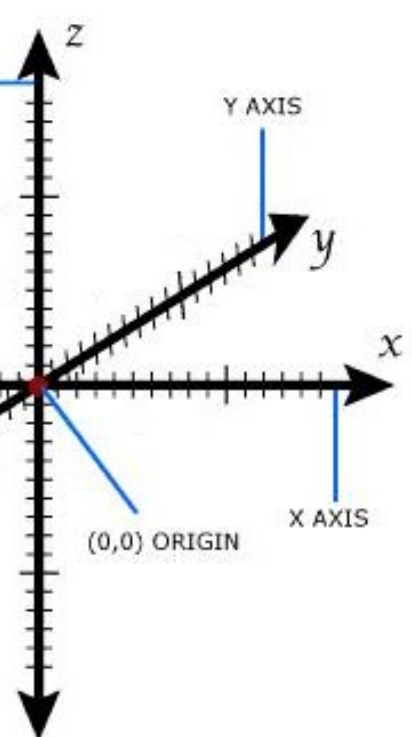

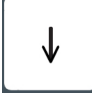

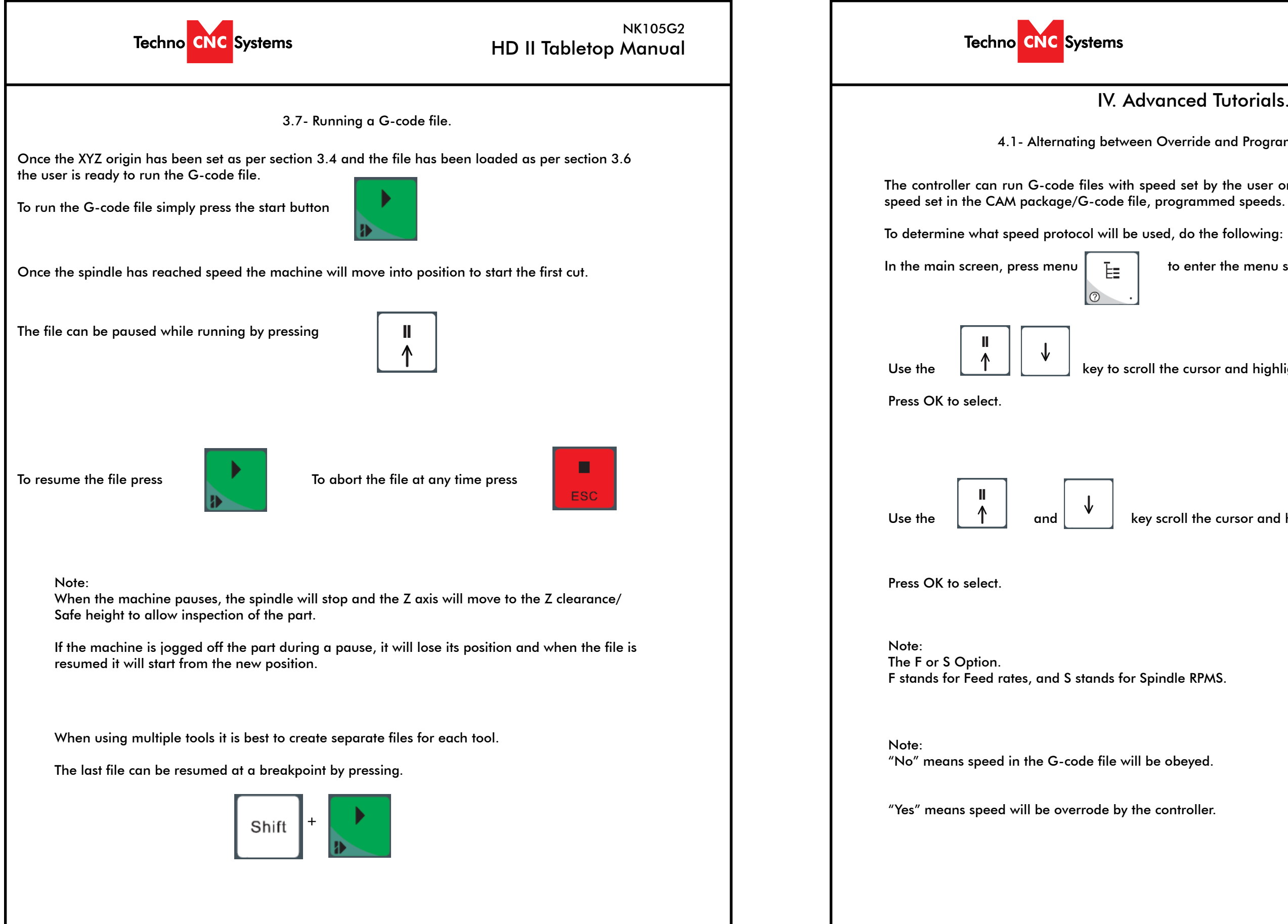

## IV. Advanced Tutorials.

4.1- Alternating between Override and Programmed Feedrates.

The controller can run G-code files with speed set by the user on the keypad, override speed, or with

to enter the menu screen .

key to scroll the cursor and highlight 4. oper param

key scroll the cursor and highlight

8. ignore F code

9. ignore S code

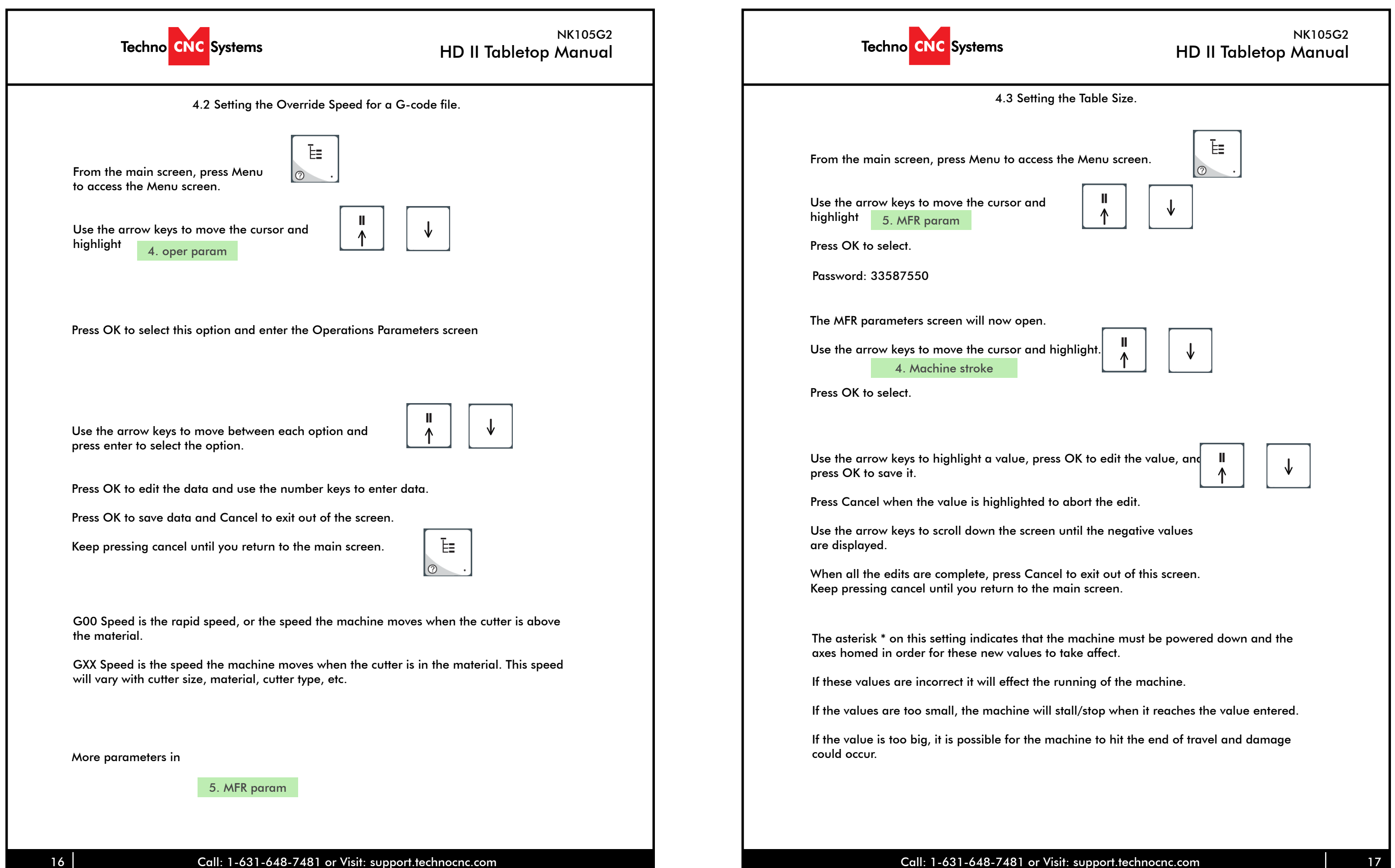

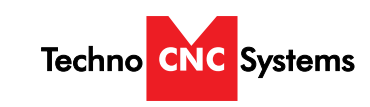

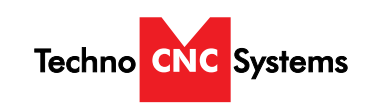

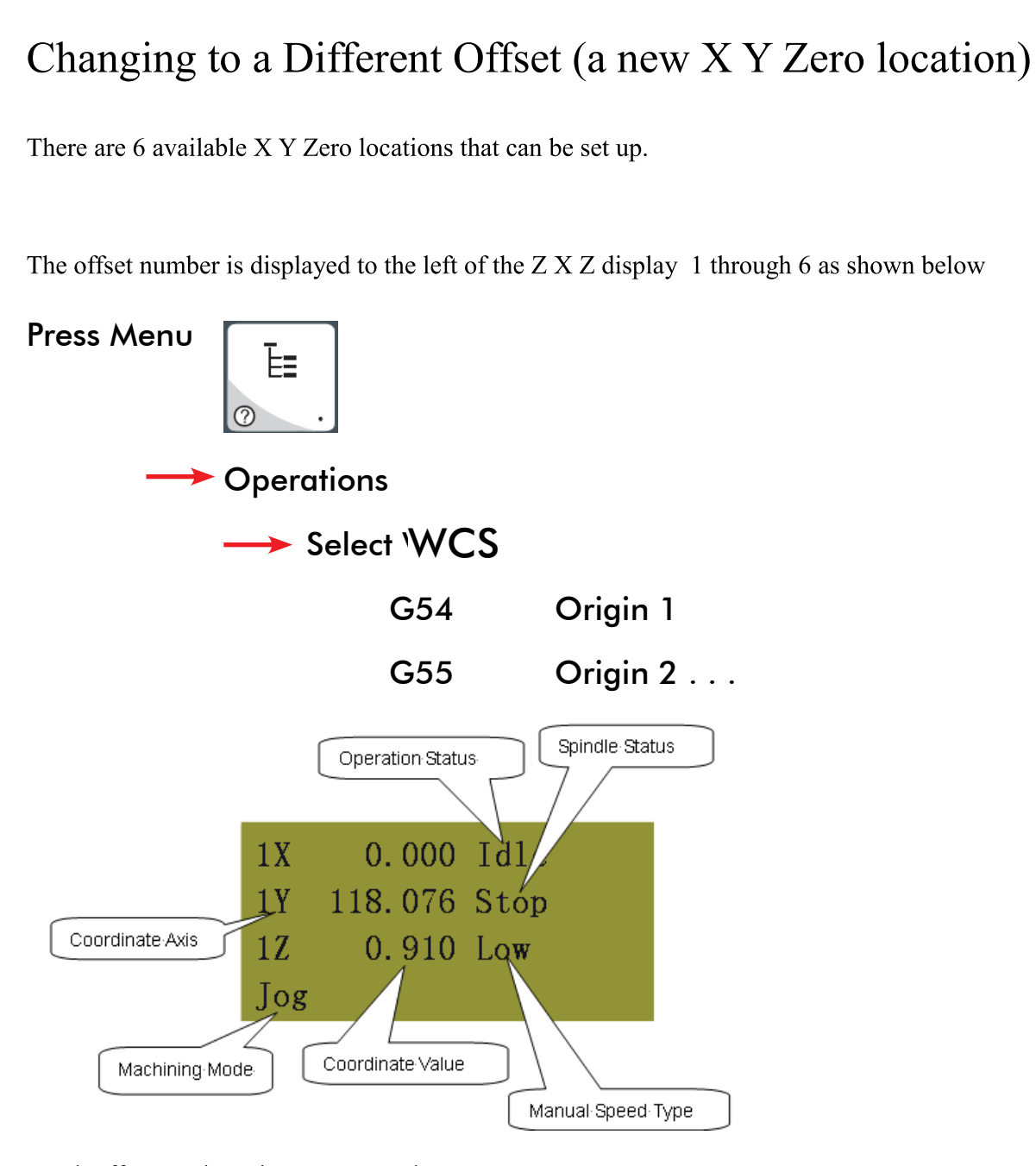

If a part requires multiple tools, it is best to output a different file for each part.

If the G-code file references a tool number higher than T10, then the controller will give an error at the start of the file. M6 T1 to M6 T10 are allowed.

In general it is best to remove T commands by telling the CAM package that the machine is not a tool changer machine, or insuring that the Tool number does not exceed 10.

G92 is the Axis presetting command, when this command is encountered in the G-code file the XYZ zero position is set at the position the machine is in at that time.

In general it is best to remove this from the G-code file, or if it is in the G-code file, make sure the machine is at the origin before you press start.

The controller will recognise G54 to G59 offset commands.

See the NK105 G2 manual for more details on these commands.

Acceleration Set

| Under the menu Ml    | FR Params, there is a su   |
|----------------------|----------------------------|
| This menu controls   | the acceleration and cu    |
| The Defaults for the | ese parameters are:        |
|                      | 310                        |
| Single Axis Acc      | 25                         |
| Max Turn Acc         | 100                        |
| A low Max Turn Acc   | will result in arcs that i |
|                      |                            |

Each offset can have it own X Y and Z Zero

These additional offsets can be used to locate parts on different locations on the table

however for ease of use you can use just one offset as we did in training.

If the machine ever starts to cut in what appears to be the wrong location on the table, there is a

chance you have accidentally selected a different offset.

### NK105G2 HD II Tabletop Manual

#### Notes On the G-code File

ub menu called Velocity.

utting motion of the machine.

move in a jerky motion or at a slow speed.

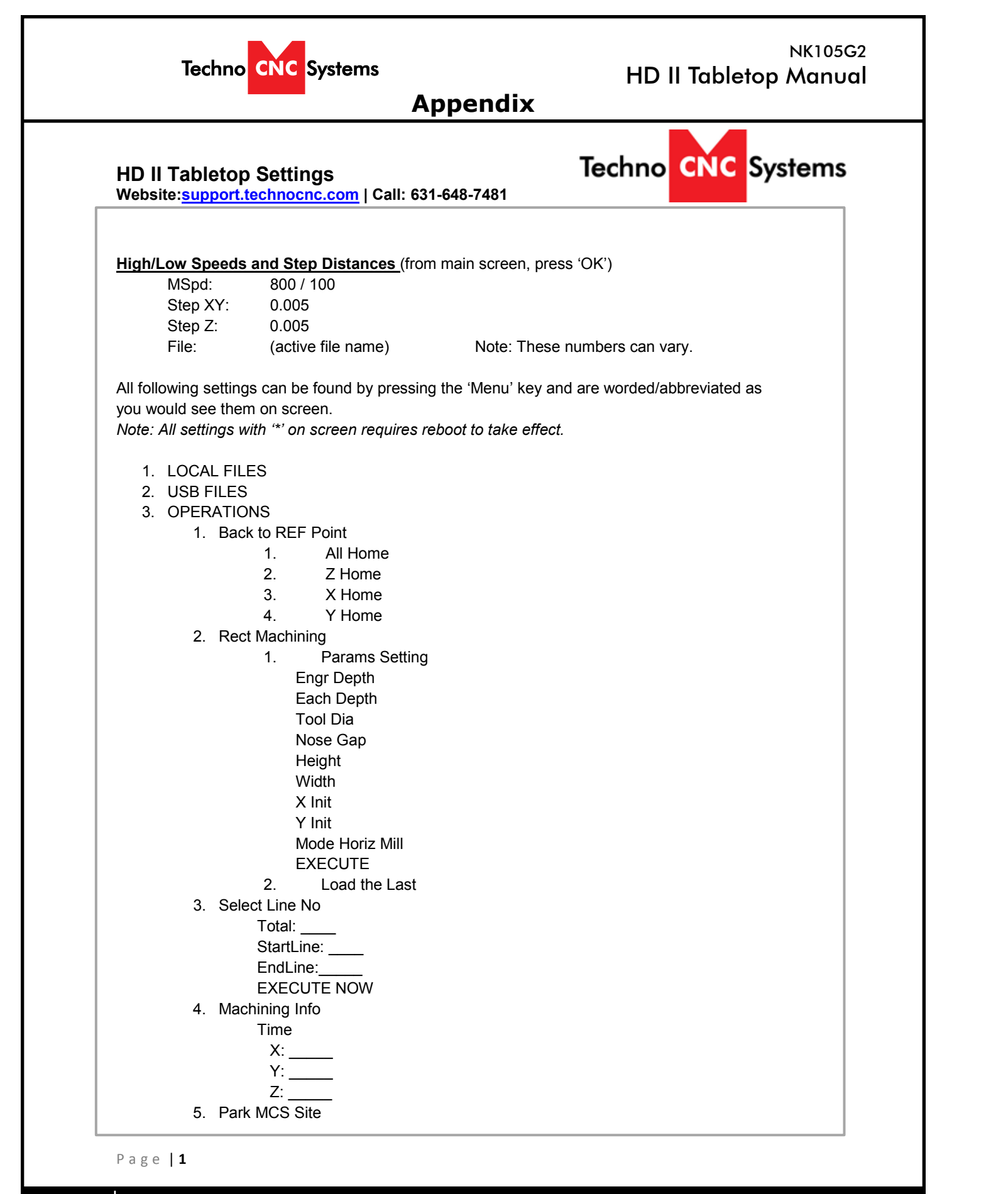

| Techno CNC Systems                                                                                                    |
|----------------------------------------------------------------------------------------------------|
| HD II Tabletop Settings<br>Website: <u>support.technocnc.com</u>   Call: 631-6                                                                                                    |
| <ol> <li>Park Mode<br/>Not Move<br/>To Park Site<br/>To WCS Origin</li> <li>Park Site</li> <li>Input Site</li> <li>Input Park Site</li> <li>X:</li> <li>Y:</li> <li>Select Site</li> <li>Select Current</li> </ol> |
| Park Pos b<br>Return ny [<br>6 Select WCS                                                                                                    |
| G54 WCS<br>G55 WCS<br>G56 WCS<br>Select by [OK]                                                                                                    |
| 4. Oper Param<br>1. G00 Speed<br>200 00 in/min ( <b>HD II Tablet</b>                                                                                                    |
| 2. GXX Speed<br>100.00 in/min (HD II Tablet                                                                                                    |
| 3. Back REF First<br>YES                                                                                                    |
| 4. Lifts on Pause*<br>0.5 inch                                                                                                    |
| 5. Offset →<br>1. Public Offest<br>1. X<br>2. Y<br>3. Z<br>2. Work Offset<br>1. G54 Offset →<br>1. X<br>2. Y<br>3. Z                                                                                               |
| <ol> <li>Cycle Process →</li> <li>1. Cycle Process</li> <li>NO</li> <li>2. Cycle Times</li> </ol>                                                                                                    |

Page | 2

Call: 1-631-648-7481 or Visit: support.technocnc.com

Cycle Interval

1

3.

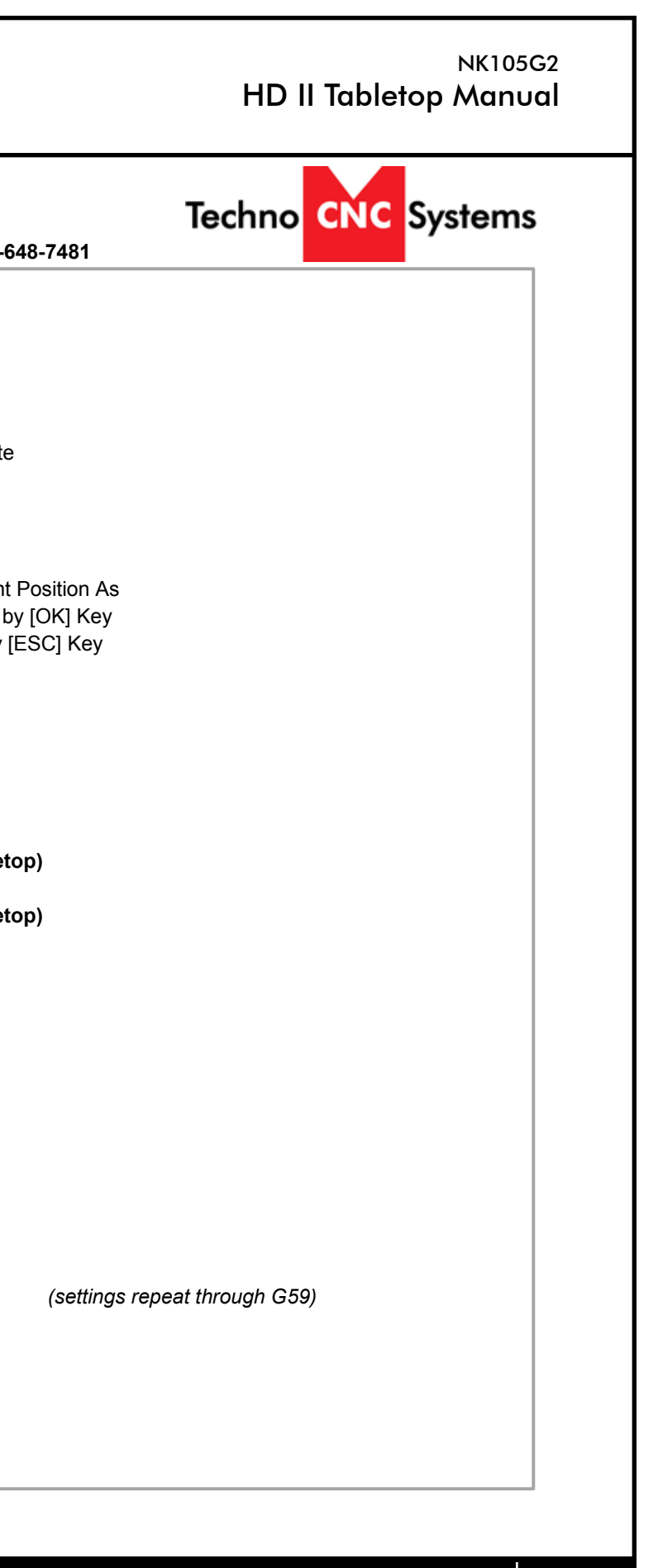

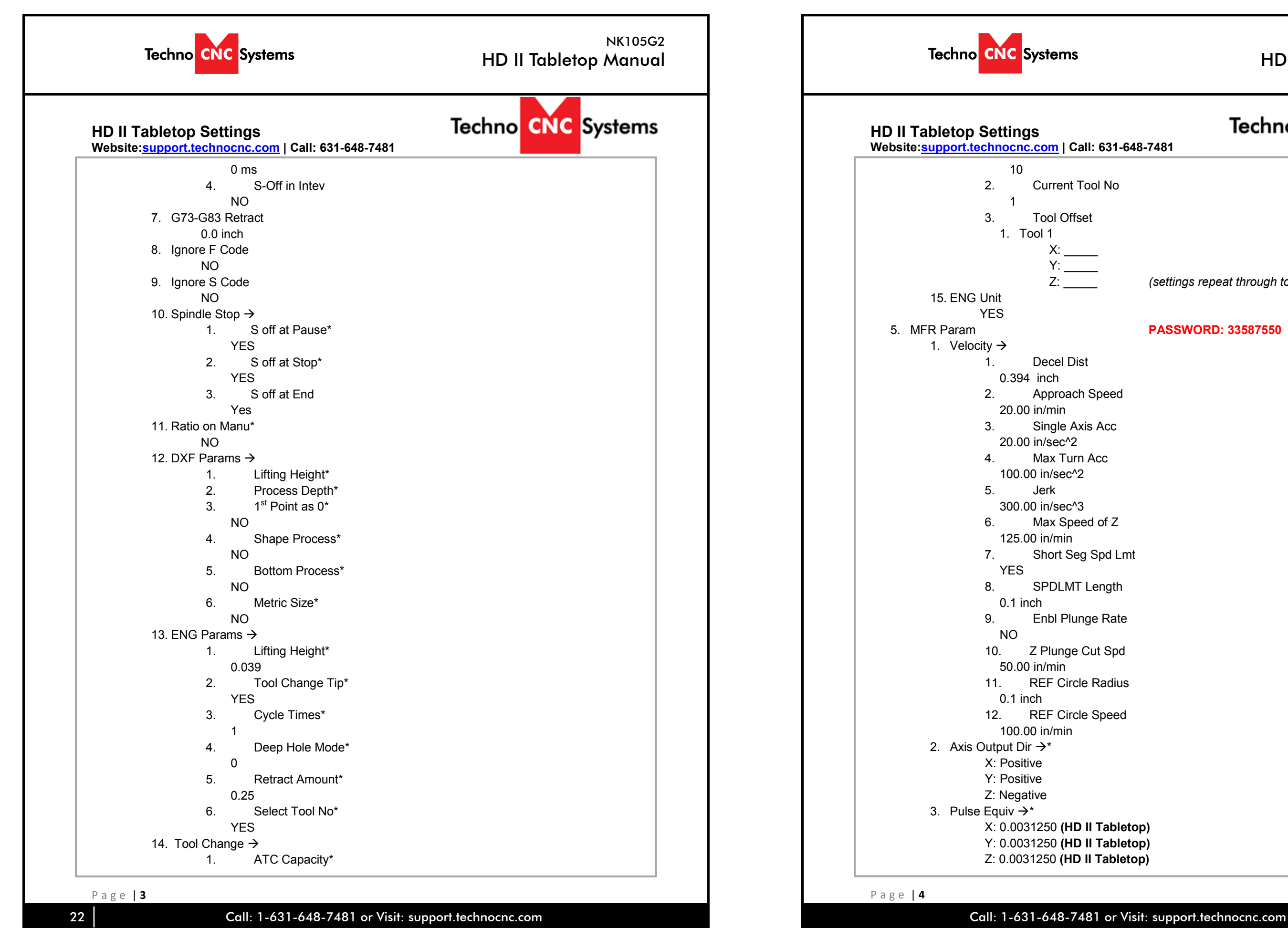

| NK105G2<br>HD II Tabletop Manual  |  |
|-----------------------------------|--|
| Techno CNC Systems                |  |
|                                   |  |
| (settings repeat through tool 10) |  |
| PASSWORD: 33587550                |  |
|                                   |  |
|                                   |  |
|                                   |  |
| nt                                |  |
|                                   |  |
|                                   |  |
|                                   |  |
| top)<br>top)<br>top)              |  |
|                                   |  |

| HD I   | ll Table | etop | NK105<br>Manu | G2<br>Ial |   |              | Techno     | CNC                | Systems                     |          |
|--------|----------|------|---------------|-----------|---|--------------|------------|--------------------|-----------------------------|----------|
| Techno |          | C S  | ysten         | าร        | 1 | HD I<br>Webs | I Tabletop | Setting<br>echnocn | <b>gs</b><br>ic.com   Call  | I: 631-  |
|        |          |      |               |           |   |              |            | 0.29               | 1 rad/s                     |          |
|        |          |      |               |           |   |              |            | 6.                 | Rotary Y A                  | Acc      |
|        |          |      |               |           |   |              |            | 6.98               | rad/s^2                     |          |
|        |          |      |               |           |   |              |            | 7.                 | Max Rotar                   | y Vel    |
|        |          |      |               |           |   |              |            | 30 r/              | /min                        |          |
|        |          |      |               |           |   |              | 8. Back    | lash Set           | _                           |          |
|        |          |      |               |           |   |              |            | 1.                 | Compensa                    | ation or |
|        |          |      |               |           | 1 |              |            | NO                 |                             |          |
|        |          |      |               |           |   |              |            | 2.                 | Axis Backla                 | ash →*   |
|        |          |      |               |           | 1 |              |            | X: 0.              | .0                          |          |
|        |          |      |               |           | 1 |              |            | Y: 0.              | .0                          |          |
|        |          |      |               |           | 1 |              |            | Z: U.<br>Thickno   | U                           |          |
|        |          |      |               |           | 1 |              | 9. Callo   |                    | sə<br>nch (will             | lverve   |
|        |          |      |               |           | 1 |              | 10 Ench    |                    | ווטוז ( <i>אווו</i> ו)<br>ר | i vaiy S |
|        |          |      |               |           |   |              | TO. LITAL  | YES                | 5                           |          |
|        |          |      |               |           | 1 |              | 11. Arc I  | ncriment           |                             |          |
|        |          |      |               |           | 1 |              |            | YES                |                             |          |
|        |          |      |               |           | 1 |              | 12. Forw   | ard Look           | Seg                         |          |
|        |          |      |               |           | 1 |              |            | 50                 | -                           |          |
|        |          |      |               |           | 1 |              | 13. Sign   | of BK RE           | ΞF                          |          |
|        |          |      |               |           |   |              | 2          | YES                |                             |          |
|        |          |      |               |           |   |              | 14. Safe   | ty Height          | *                           |          |
|        |          |      |               |           | 1 |              |            | 0.5 incl           | h                           |          |
|        |          |      |               |           |   |              | 15. Lube   | $\rightarrow$      |                             |          |
|        |          |      |               |           |   |              |            | 1.                 | Enable Au                   | to Lube  |
|        |          |      |               |           |   |              |            | NO                 | <b>T</b> :                  |          |
|        |          |      |               |           |   |              |            | 2.                 | I Ime Inter                 | vai      |
|        |          |      |               |           |   |              |            | 5000               | Durction                    |          |
|        |          |      |               |           |   |              |            | ა.<br>ნი           | Duration                    |          |
|        |          |      |               |           |   |              | 16 000     | DS<br>Feed 10      | ባ%*                         |          |
|        |          |      |               |           | 1 |              | 10. 000    | YES                | 0 /0                        |          |
|        |          |      |               |           |   |              | 17 Smo     | othina Ti          | me                          |          |
|        |          |      |               |           |   |              |            | 0.0s               |                             |          |
|        |          |      |               |           |   | 6            | Param Unke | ep                 |                             |          |
|        |          |      |               |           |   | 0.           | 1. Back    | up Parar           | ns                          |          |
|        |          |      |               |           |   |              | 2. Rest    | ore Para           | ms                          |          |
|        |          |      |               |           |   |              | 3. Facto   | ory Parar          | ns                          |          |
|        |          |      |               |           |   |              | 4. Expo    | ort Param          | IS                          |          |
|        |          |      |               |           |   |              | 5. Impo    | ort Param          | S                           |          |
|        |          |      |               |           |   | 7.           | System Upk | еер                |                             |          |
|        |          |      |               |           | 1 |              | 1. Lang    | Juage              |                             |          |
|        |          |      |               |           |   |              |            | 1.                 | Chinese                     |          |

24

Call: 1-631-648-7481 or Visit: support.technocnc.com

| tems                    | NK105G2<br>HD II Tabletop Manual |  |  |  |  |
|-------------------------|----------------------------------|--|--|--|--|
|                         | Techno CNC Systems               |  |  |  |  |
| om   Call: 631-648-7481 |                                  |  |  |  |  |
| d/s<br>otary Y Acc      |                                  |  |  |  |  |
| /s^2<br>ax Rotary Vel   |                                  |  |  |  |  |
|                         |                                  |  |  |  |  |
| ompensation on          |                                  |  |  |  |  |
| s Backlash →*           |                                  |  |  |  |  |
|                         |                                  |  |  |  |  |
| (will your clickthy)    |                                  |  |  |  |  |
| (will vary slightly)    |                                  |  |  |  |  |
|                         |                                  |  |  |  |  |
| ]                       |                                  |  |  |  |  |
|                         |                                  |  |  |  |  |
|                         |                                  |  |  |  |  |
|                         |                                  |  |  |  |  |
| able Auto Lube          |                                  |  |  |  |  |
| me Interval             |                                  |  |  |  |  |
| Iration                 |                                  |  |  |  |  |
|                         |                                  |  |  |  |  |
|                         |                                  |  |  |  |  |
|                         |                                  |  |  |  |  |
|                         |                                  |  |  |  |  |
|                         |                                  |  |  |  |  |
|                         |                                  |  |  |  |  |
|                         |                                  |  |  |  |  |
| nese                    |                                  |  |  |  |  |
|                         |                                  |  |  |  |  |

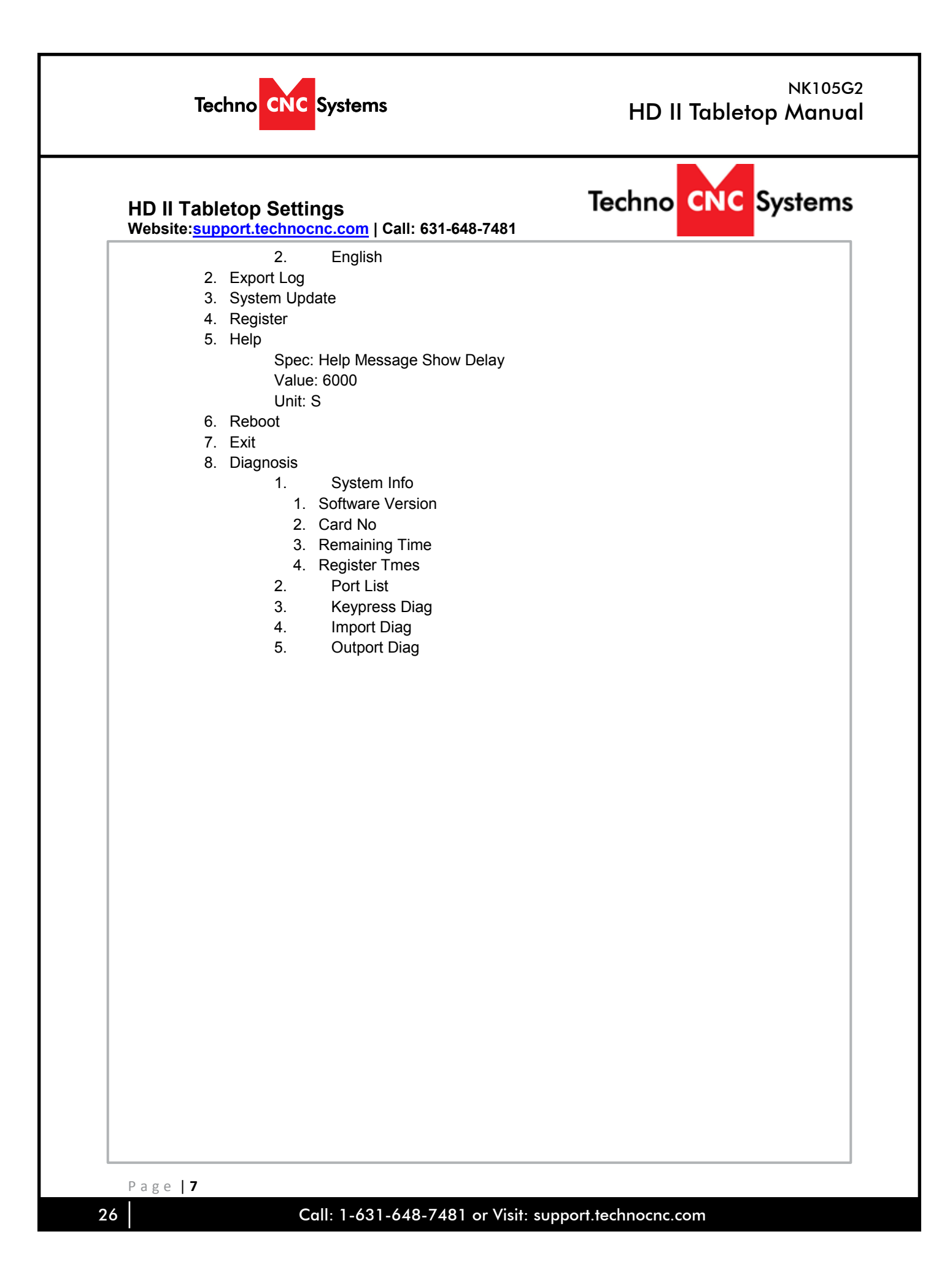

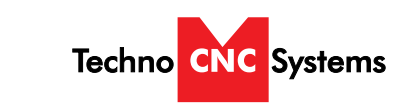

### Techno CNC Systems, LLC., Terms and Conditions For Limited Warranty and Repairs Warranty WARRANTY

All Techno CNC Systems, LLC., mechanical components are warranted against manufacturer's defects in material and workmanship for a period of one (1) year from the time of shipment from Techno CNC Systems, LLC., facilities. All Techno CNC Systems, LLC., electrical components are similarly warranted for a period of one (1) year from the time of shipment from Techno CNC Systems, LLC., facilities. Techno CNC Systems, LLC.,'s sole obligation under this warranty is limited to repairing the product or, at its option, replacing the product without additional charge, provided the item is properly returned to Techno CNC Systems, LLC., for repair as described below. The provisions of this warranty shall not apply to any product that has been subjected to tampering, abuse, improper setup or operating conditions, misuse, lack of proper maintenance, or unauthorized user adjustment. Techno CNC Systems, LLC., makes no warranty that its products are fit for any use or purpose to which they may be put by the customer, whether or not such use or purpose has been disclosed to Techno CNC Systems, LLC., in specifications or drawings previously or subsequently provided, and whether or not Techno CNC Systems, LLC.,'s products are specifically designed and/or manufactured for such a purpose. NOTE: Drive motors (servo or stepper) are considered "mechanical components".

THE DESCRIPTION ON THE FACE HEREOF.

#### LIMITATION OF REMEDY

In no event shall Techno CNC Systems, LLC., be liable for any incidental, consequential, or special damages of any kind or nature whatsoever. Techno CNC Systems, LLC., is in no way liable for any lost profits arising from or connected to this agreement or items sold under this agreement, whether alleged to arise from breach of contract, expressed or implied warranty, or in tort, including, without limitation, negligence, failure to warn, or strict liability.

#### RETURN PROCEDURE

Before returning any equipment in or out of warranty, the customer must first obtain a return authorization number and packing instructions from Techno CNC Systems, LLC.,. No claim will be allowed nor credit given for products returned without such authorization. Proper packaging and insurance for transportation is solely the customer's responsibility. After approval from Techno CNC Systems, LLC., the product should be returned with a statement of the problem and transportation prepaid. If, upon examination, warranted defects exist, the product will be repaired or replaced at no charge, and shipped prepaid back to the customer. Return shipment will be by common carrier (i.e., UPS). If rapid delivery is requested by customer, then such transport is at the customer's expense. If an out-of-warranty situation exists, the customer will be notified of the repair costs immediately. At such time, the customer must issue a purchase order to cover the cost of the repair or authorize the product to be shipped back as is, at the customer's expense. In any case, a restocking charge of 20% will be charged on all items returned to stock.

#### FIELD SERVICE

Repairs are ordinarily done at Techno CNC Systems, LLC.,'s Ronkonkoma, New York facility, where all necessary instrumentation is available. This instrumentation is difficult to transport, so field service is severely limited, and will only be supplied at Techno CNC Systems, LLC.,'s discretion. If field service is required and is performed at Techno CNC Systems, LLC.,'s sole discretion, all relevant expenses, including transportation, travel time, subsistence costs, and the prevailing cost per hour (eight hour minimum) are the responsibility of the customer.

#### UNFORESEEN CIRCUMSTANCES

Techno CNC Systems, LLC., is not liable for delay or failure to perform any obligations hereunder by reason of circumstances beyond its reasonable control. These circumstances include, but are not limited to, accidents, acts of God, strikes or labor disputes, laws, rules, or regulations of any government or government agency, fires, floods, delays or failures in delivery of carriers or suppliers, shortages of materials, and any other event beyond Techno CNC Systems, LLC.,'s control.

#### ENTIRE AGREEMENT/GOVERNING LAW

The terms and conditions contained herein shall constitute the entire agreement concerning the terms and conditions for the limited warranty described hereunder. No oral or other representations are in effect. This Agreement shall be governed in all respects by the laws of New York State. No legal action may be taken by any party more than one (1) year after the date of purchase.

ANY APPLICABLE DOCUMENTATION WITHOUT PRIOR NOTICE.

#### THIS WARRANTY IS IN LIEU OF ALL OTHER WARRANTIES EXPRESSED OR IMPLIED. ALL OTHER WARRANTIES, INCLUDING, BUT NOT LIMITED TO, ANY WARRANTY OF MERCHANTABILITY OR FITNESS FOR A PARTICULAR PURPOSE, WHETHER EXPRESSED, IMPLIED, OR ARISING BY OPERATION OF LAW, TRADE USAGE, OR COURSE OF DEALING, ARE HEREBY DISCLAIMED. THERE ARE NO WARRANTIES THAT EXTEND BEYOND

# TECHNO CNC SYSTEMS, LLC., RESERVES THE RIGHT TO CHANGE DESIGNS, SPECIFICATIONS, PRICES, AND